## FTP

登録されている FTP アカウントの一覧が表示されます。

## FTP (アカウント一覧および新規追加)

- ※ 契約者アカウントでは、FTP アカウントの追加、各ユーザーの FTP に対する設定の確認・変更のみが行えます。 FTP 接続は行えません。
- ※ 一般ユーザーの場合、ウェブ領域にユーザー専用ディレクトリが作成され、そのディレクトリに対してのみ FTP アクセスできます。

左メニューの「FTP」をクリックすると、現在サーバーに設定されている FTP アカウントの一覧が表示されます。

FTP アカウントを追加する場合は、新規追加をクリックして、ユーザー新規追加に進みます。

| 骨 ダッシュボード       |                        |            |      |                   |         |
|-----------------|------------------------|------------|------|-------------------|---------|
| ≝ ユーザー →        | ダッシュボード / FTP          |            |      |                   |         |
| ≡ x− <i>μ</i> ~ | FTP 🔞                  |            |      |                   |         |
| 6 FTP -         |                        |            |      |                   | 新規造加    |
| アカウント新規追加       | (                      |            |      | 例)FIPアカウント、コメン 検索 | 20件表示 🔻 |
| 🗖 web 🗸 🗸       | FTPアカウント               | 🍨 ユーザー権限 💌 | コメント |                   |         |
| ビ アクセス 🗸        | domainadmin@example.co | m ドメイン管理者  |      |                   |         |
| ■ データペース        | webadmin@example.com   | サイト管理者     |      |                   |         |
| - ▲ アプリケーション >> |                        |            |      |                   | 0       |

一覧の FTP アカウントの部分をクリックすると、FTP 接続情報およびパスワードの変更が行えます。

| ユーザー     | domainadmin             |  |  |
|----------|-------------------------|--|--|
| ユーザー権限   | ドメイン管理者                 |  |  |
| FTPアカウント | domainadmin@example.com |  |  |
| FTPパスワード | お客様のログインパスワード 編集        |  |  |
|          | 通常の場合                   |  |  |
|          | ftp.example.com         |  |  |
| FIPサーハー  | DNS設定前の場合               |  |  |

※ FTP パスワードの 編集 から、FTP アカウントのパスワードを変更すると、メールアカウントや Control Panel の ログインパスワードも変更となりますのでご注意ください。